## СНИВВ

Para descargar el PDF de la Constancia de Situación Fiscal desde el SAT, debe realizar los siguientes pasos:

## Ingresar a

https://www.sat.gob.mx/aplicacion/login/43824/reimprime-tus-acuses-del-rfc

1. Utilizar contraseña o e.firma

## Acceso por contraseña

| RFC:              | CACM8307138B7                         |  |  |  |  |
|-------------------|---------------------------------------|--|--|--|--|
| Contraseña: 🕄     | ••••••                                |  |  |  |  |
| e.firma portable: | Clave dinámica                        |  |  |  |  |
| Captcha:          | C C C C C C C C C C C C C C C C C C C |  |  |  |  |
|                   | Escriba la palabra del captcha        |  |  |  |  |
|                   | e.firma Enviar                        |  |  |  |  |

2. Una vez que se haya ingresado se abrirá la siguiente página:

| Declaraciones              | Factura<br>electrónica        | Actualización al RFC y<br>otros padrones      | Otros trámites y servicios | Mis                |         |
|----------------------------|-------------------------------|-----------------------------------------------|----------------------------|--------------------|---------|
| > Trámites del RFC > Reimp |                               |                                               |                            | expedientes        |         |
|                            | rime tus acuses del RFC y ger | era tu Constancia de Situación Fiscal con CIF |                            |                    |         |
|                            |                               |                                               |                            |                    |         |
| Reimpresión de Acuses      |                               |                                               |                            |                    |         |
| Tipo de trámite            |                               |                                               |                            |                    |         |
| Seleccione:                | -                             |                                               |                            |                    |         |
| Fecha inicial              |                               | Fecha final                                   |                            |                    |         |
| ۵                          |                               |                                               |                            |                    |         |
| Número de folio            |                               |                                               |                            |                    |         |
|                            |                               |                                               | Limpiar                    | Buscar Generar Con | stancia |

**3.** Seleccionar "Generar Constancia" en una pestaña adicional se estará descargando la misma.